The Leeds Teaching Hospitals **NHS** NHS Trust

# What's New in point is care of your of the point of the point of the p

The latest version of PPM+ goes live on 22nd of May 2018

Favourite eForms

Cardiac Rehabilitation Improvements

<u>Children's Tuberous</u> <u>Sclerosis Complex (TSC)</u> <u>Assessment</u>

Categorisation of eForms in the Single Patient View

> Patient Search Improvements

Filter Events Improvement

Height and Weight (Adult) eForm

Standardised Height and Weight Section Ward Configuration Changes

Initial Assessment - Head Injury and Shunt Care

Discharge / Transfer Planning eForm Improvements

**IV Antibiotics eForm** 

Improved Custom Patient Lists

Community Clinical Documents

Hospice Virtual Ward

Hospital ReSPECT eForm

PPM+ Mobile App

PPM+ Mobile - eForms

<u>PPM+ Mobile - Bed Status and</u> <u>Assignment</u>

Please click on the above links for more details

PPMplus Whats New v18.2.0f.docx

## **Favourite eForms**

#### Applies to: LTHT Users

You can now favourite your frequently used eForms so that they appear at the top of your list when adding a Clinical Document:

- 1/ Click on the star 2 of your frequently used form
- 2/ They will then appear at the top of your list the next time you add a Clinical Document imes

|                                                                                                    |                              |                                              |                                                                              | ×      | Add Document                                                                                                    |            |             |                             |                                                                   |
|----------------------------------------------------------------------------------------------------|------------------------------|----------------------------------------------|------------------------------------------------------------------------------|--------|----------------------------------------------------------------------------------------------------|------------|-------------|-----------------------------|-------------------------------------------------------------------|
| Filter                                                                                                    |                              |                                              |                                                                              |        | Filter                                                                                                    |            |             |                             |                                                                   |
| Show All                                                                                                    | Sort By Favo                 | ourites                                      |                                                                              | 2      | Show All                                                                                                    | ~          | Sort By Fav | ourites                     |                                                                   |
| In Progress (Drafts)                                                                                                    |                              |                                              |                                                                              |        | In Progress (Drafts)                                                                                              |            |             |                             |                                                                   |
| Free Text Annotation                                                                                                    | 07-Aug-2017 16:17            | forbesg                                      | Medical Note                                                                 | •      | Free Text Annotation                                                                                              | 07-Aug-2   | 2017 16:17  | forbesg                     | Medical No                                                        |
| Initial Assessment                                                                                                    | 23-Apr-2018 09:30            | broada                                       | Medica<br>Assessmen                                                          | l<br>t | Initial Assessment                                                                                                | 23-Apr-2   | 2018 09:30  | broada                      | Medi<br>Assessme                                                  |
| Add New Document                                                                                                    | ~                            |                                              |                                                                              |        | Add New Document                                                                                                  |            |             |                             |                                                                   |
|                                                                                                    |                              |                                              |                                                                              | P 4    | Diagnosis                                                                                                    |            |             | Probleme/le                 | elioe/i liamoele                                                  |
| CNS Consultation<br>Community Intermediate Care Bed Me<br>Progress Notes                                                          | edical &                     |                                              | Medical Note Discharge Plan                                                  |        | Free Text Annotation                                                                                              |            | *           | Problems/Is                 | Medical Note                                                      |
| CNS Consultation<br>Community Intermediate Care Bed Me<br>Progress Notes<br>Diagnosis                                             | adical ☆                     | Problems/I                                   | Medical Note<br>Discharge Plan<br>ssues/Diagnosis                            | -      | Free Text Annotation AHP Consultation                                                                             |            | ×<br>★      | Problems/Is                 | Medical Note                                                      |
| CNS Consultation Community Intermediate Care Bed Me Progress Notes Diagnosis EQ-5DL Assessment                                    | dical ☆<br>Click to r        | Problems/I<br>make favourite<br>Self-A:      | Medical Note Discharge Plan ssues/Diagnosis ssessment Form                   |        | Diagnosis Free Text Annotation AHP Consultation Cardiac Rehabilitation                                            |            | ×<br>☆      | Problems/Is<br>Al           | Medical Note                                                      |
| CNS Consultation Community Intermediate Care Bed Me Progress Notes Diagnosis EQ-5DL Assessment Falls Prevention Care Plan - Adult | Bidical ☆<br>Click to r<br>다 | Problems/I<br>make favourite<br>Self-A:<br>C | Medical Note Discharge Plan ssues/Diagnosis ssessment Form linical Care Plan |        | Diagnosis<br>Free Text Annotation<br>AHP Consultation<br>Cardiac Rehabilitation<br>Chronic Pain Team's Specialist | Management | × ☆ ☆ ☆     | Problems/Is<br>Al<br>Cardia | Medical Note<br>Medical Note<br>IP Assessment<br>Ic Investigation |

These favourite eForms will also appear on your <u>PPM+ Mobile</u>.

Remember, you can add clinical documents to a patient's record through the the Single Patient View or the

## **Cardiac Rehabilitation Improvements**

#### Applies to: All Users

Based on clinical feedback we have improved the Cardiac Rehabilitation eForm:

| Cardiac Rehabilitation |                                                                      |                          |                          |                          | × |
|------------------------|----------------------------------------------------------------------|--------------------------|--------------------------|--------------------------|---|
| TESTPATIENT, Helene    | Born <b>01-Ja</b>                                                    | n-1974 (44y)             | Gender Female            | NHS No. <b>010</b>       |   |
| Address Leeds, LS      |                                                                      | Phone 011                | 13                       | PAS No. 001              |   |
|                        |                                                                      |                          |                          |                          | ^ |
| Recovery Advice        |                                                                      |                          |                          |                          |   |
| Healthy Living Advice  | Diabetes                                                             |                          |                          |                          |   |
| Smoking Status         | Is the patient known to have diabetes?                               | s potiont is known to be | un diabatan              |                          |   |
| • Recovery Information | No Yes                                                               | s patient is known to na | ve diabeles.             |                          |   |
| O Community Referral   | Risk Factors                                                         |                          |                          |                          |   |
|                        | Cholesterol                                                          | HbA1c                    |                          |                          |   |
|                        | 4.5                                                                  | 60                       |                          |                          |   |
|                        | Highest total cholesterol >7.5                                       | Highest LDL c            | holesterol >4.9          |                          |   |
|                        | No Yes                                                               | No Yes                   |                          |                          |   |
|                        | *1st degree relative = parents, siblings and children / **2nd degree | e relative = grand       | lparents, uncles and a   | unts                     |   |
|                        | Total cholesterol >7.5 in *1st or **2nd degree relative              | Tendon Xanth             | oma in patient or *1st o | or **2nd degree relative |   |
|                        | No Yes                                                               | No Yes                   |                          |                          |   |
|                        | MI < 60yrs in *1st or <50yrs in **2nd degree relative                |                          |                          |                          |   |
|                        | No Yes                                                               |                          |                          |                          |   |
|                        | Highest Total Cholesterol (TC) / LDL known to patient                | (pre-treated if          | available):              |                          |   |
|                        | Date Total Cholesterol                                               |                          | Low Density L            | inoprotein               | ~ |
| i Cancel €             |                                                                      |                          | 1                        | Unsaved changes Close    | • |

Remember, you can add clinical documents to a patient's record through the the Single Patient View or the

## **Children's Tuberous Sclerosis Complex (TSC) Assessment**

#### Applies to: All Users

The Children's CSU are embarking on a new service model for this patient group in line with national strategy.

In order to monitor health progress and identify deteriorations or improvements we require a database for data collection. The data will also be vital in service planning and coordinating care nationally with the other centres in this national programme of change.

To assist in this data collection, there is now a Tuberous Sclerosis Complex Assessment in PPM+:

|                                                |                               |                           | ^      |
|------------------------------------------------|-------------------------------|---------------------------|--------|
| TESTPATIENT, Helene                            | Born 01-Jan                   | Gender Female NHS No. 010 |        |
| Address Leeds                                  | Phone 0113                    | PAS No. 001               |        |
| Renal Ultra Sound Scan                         |                               |                           |        |
| Cysts                                          |                               |                           |        |
| No Yes                                         |                               |                           |        |
| AMLs                                           |                               |                           |        |
| No Yes                                         |                               |                           |        |
| Subependymal Giant Cell Astrocytoma            |                               |                           |        |
| No Yes                                         |                               |                           |        |
| Blood test results                             | mTor Data dose side effects   |                           |        |
| Blood test results                             | mTor Data dose side effects   |                           |        |
|                                                |                               |                           |        |
| Outcomes                                       |                               |                           |        |
| Everolymus prescribed                          | Anti- Epileptic Drugs changed |                           |        |
| No Yes                                         | No Yes                        |                           |        |
| Speciality Referrals                           |                               |                           |        |
| Dermatology                                    |                               |                           |        |
| Ophthalmology                                  |                               |                           |        |
| Dental                                         |                               |                           |        |
| Cardiology                                     |                               |                           |        |
| Neurosurgery for consideration of a VNS        |                               |                           |        |
| Dieticians for consideration of Ketogenic Diet |                               |                           |        |
| Local Therapy Services                         |                               |                           | -      |
|                                                |                               |                           |        |
| Cancel                                         |                               | Junsaved changes          | Submit |

Remember, you can add clinical documents to a patient's record through the the Single Patient View or the

## Categorisation of eForms in the Single Patient View

#### Applies to: All Users

We have improved the Event List categories in the Single Patient View to replace the *File Link* type with a more clinically relevant description, like in the example below:

| Actions                    | 0 | Filter Event | ts             |        | Show Booked and Delivere        |
|----------------------------|---|--------------|----------------|--------|---------------------------------|
| View Patient Details       | ^ |              |                |        | Add                             |
| View Audit Log             |   | All          |                |        | Aud                             |
| Clinical Record Types      |   | 2018         |                |        | ^                               |
| TEST, Beryl (Ms)           |   | 11-May-2018  | Vital Signs    | Heart  | Failure Out-Reach Review        |
| All                        |   | 09-May-2018  | AHP Asses      | AHP    | Consultation Generic: daltond   |
| Alerts (2)                 |   | 09-May-2018  | AHP Asses      | AHP    | Consultation Generic: daltond   |
| Allergies                  |   | 09-May-2018  | AHP Asses      | AHP    | Consultation Generic: daltond   |
| eMeds Allergies            |   | 02-May-2018  | Medical Note   | VTE V  | Ward Round: broada              |
| Audits/Tracking (2)        |   | 02-May-2018  | Clinical Note  | HIV C  | Clinic note: broada             |
| Clinical Documents (239+)  |   | 02-May-2018  | Nursing Assess | Press  | sure Ulcer Risk Assessment      |
| Dictation (EPRO)           |   | 02-May-2018  | Clinical Note  | Micro  | biology Infection Advice        |
| Scanned Case Notes         |   | 30-Apr-2018  | Pre-Op Assess  | Surgi  | cal Booking: MWAMBA, Pete       |
| Encounters/Events (2)      |   | 25-Apr-2018  | Medical Assess | IV An  | tibiotics: broada               |
| Medications                |   | 25-Apr-2018  | Audit          | Preve  | enting III Health Audit: broada |
| eMeds Prescription Chart 🖉 |   | 23-Apr-2018  | Medical Assess | gener  | ic Initial Assessment: broada   |
| Observations (2)           |   | 20-Apr-2018  | Epro           | Unkn   | own clinic letter               |
| Orders (1)                 |   | 12-Apr-2018  | Summary        | Adult  | Height and Weight               |
| ICE Request                |   | 12-Apr-2018  | Summary        | Nutrit | ional Screening Tool            |
| Outpatient Referrals >     |   | 12-Apr-2018  | Nutrition      | Nutrit | ional Screening Tool: broada    |
| Plans                      |   | 15-Mar-2018  | Nursing Assess | Press  | sure Ulcer Risk Assessment      |
| Problems/Issues/Diagnoses  |   | 15-Mar-2018  | Care Plan      | Falls  | Prevention Care Plan - Adult:   |
| Procedures                 |   | 15-Mar-2018  | Discharge Plan | Pract  | ice Nurse Discharge Informat    |
| Results (2+)               | V | 15-Mar-2018  | Discharge Plan | снс    | Checklist                       |

These descriptions will also be searchable from the *Filter Events...* box at the top.

As well as appearing like in the example above, the new categorisation will appear when you add a new Clinical Document:

| Add Document                                         |          |            |                | ×                          |
|------------------------------------------------------|----------|------------|----------------|----------------------------|
| Filter                                               |          |            |                |                            |
| Show All                                             | ~        | Sort By Fa | vourites       | ~                          |
| In Progress (Drafts)                                 |          |            |                |                            |
| Free Text Annotation                                 | 07-Aug-2 | 2017 16:17 | forbesg        | Medical Note               |
| AHP Consultation                                     | 09-May-  | 2018 09:47 | daltond        | AHP<br>Assessment          |
| ReSPECT                                              | 16-May-  | 2018 10:20 | robinsst       | Other Legal<br>Information |
| Add New Document                                     |          |            |                |                            |
| Cardiac Rehabilitation                               |          | ☆          | Cardiac I      | nvestigation               |
| Chronic Pain Team's Specialist Manag                 | gement   | ☆          | AHP            | Assessment                 |
| CNS Consultation                                     |          | ☆          | N              | Aedical Note               |
| Community Intermediate Care Bed Me<br>Progress Notes | dical    | ☆          | Discharge Pla  |                            |
| Diagnosis                                            |          | ☆          | Problems/Issue | s/Diagnosis                |
| EQ-5DL Assessment                                    |          | ☆          | Self-Asses     | sment Form                 |
| Cancel                                               |          |            |                |                            |

This improvement only currently applies to eForms; exported documents from other clinical systems such as ADAMS Endoscopy reports and manually uploaded documents will stay displaying as *File Link*.

## **Patient Search Improvements**

#### Applies to: All Users

We have improved the search functionality to enable users to accurately search for hyphenated names as well as other patient IDs such as:

- PAS number
- NHS number
- Surname
- DOB

Where more than one record is found, these will be presented for selection.

Further, users can search by any partial matching record e.g. 24/07/2017 and 24th July 2017, name dependencies and matches found.

## Filter Events Improvements in the Single Patient View

#### Applies to: All Users

Users are now able to combine filters when they search for events in the Single Patient View to show a customised result. You can do this by typing in *OR* (in capitals) between keywords.

For example, if you wanted to show AHP events as well as Obs for a patient, you can type in *AHP OR Obs* into the *Filter Events…* section:

| AHP OR Obs  |           | Show Booked a        | and Delivere 💌   |
|-------------|-----------|----------------------|------------------|
| All         |           |                      | Add <del>-</del> |
| 2018        |           |                      |                  |
| 15-May-2018 | File Link | NEWS Observation S   | ummary           |
| 09-May-2018 | AHP Asses | AHP Consultation Ger | neric: daltond   |
| 09-May-2018 | AHP Asses | AHP Consultation Ger | neric: daltond   |
| 09-May-2018 | AHP Asses | AHP Consultation Ger | neric: daltond   |
| 2017        |           |                      |                  |
| 08-Nov-2017 | File Link | NEWS Observation S   | ummary           |

You can add further event types by adding another *OR* and then the keyword. For example if you wanted to show AHP events, Obs and Admissions, type *AHP OR Obs OR Admission*.

## Height and Weight (Adult) eForm

#### Applies to: All Users

Height and weight should be recorded for all patients within 24 hours of admission and this can now be done electronically through a new eForm.

The eForm can assist with estimating a patient's height, useful when an actual height cannot be obtained. Factors that will affect a patient's BMI calculation (e.g. amputation) can also be recorded.

| Height and Weight Record (Adult)                                                                                                    |                      |                    |               |                         | ×      |
|----------------------------------------------------------------------------------------------------|----------------------|--------------------|---------------|-------------------------|--------|
| TEST, Beryl (Ms)                                                                                                    | Born 17-Oct-1990     | (27y)              | Gender Female | NHS No. 999             |        |
| Address Leeds                                                                                                    |                      | Phone 0113         |               | PAS                     | S No.  |
| Author                                                                                                    |                      |                    |               |                         | ^      |
| Author<br>robinsst                                                                                                    |                      | <b>Dat</b><br>10-1 | e<br>May-2018 | <b>Time</b><br>10:09:10 |        |
| Please Note                                                                                                    |                      |                    |               |                         |        |
| All patients must have a height and weight recorded within the first 24 hours of admission                                                             | on.                  |                    |               |                         |        |
| Height                                                                                                    |                      |                    |               |                         |        |
| * Measurement type<br>Actual Recalled Estimated from ulna length Unable to assess<br>* Measurement units<br>Metric Imperial<br>* Current height (feet) | *Current height (inc | hes)               |               |                         |        |
| Weight                                                                                                    | 0                    |                    |               |                         | -      |
| *Measurement type       Actual     Estimated       Unable to assess       *Measurement units       Metric     Imperial                                 |                      |                    |               |                         | ~      |
| Cancel                                                                                                    |                      |                    | 🥒 U           | Insaved changes         | Submit |

#### Historic height and weight records can be viewed as an aggregated summary via the event list.

| Show All                               | 17-May-20 | 018        |                  | 16-May-2018    |                            |                            |  |
|----------------------------------------|-----------|------------|------------------|----------------|----------------------------|----------------------------|--|
| Page 1 of 1 <                          | 14:09     | 14:08      | 14:08            | 14:07          | 14:06                      | 14:06                      |  |
|                                        |           |            |                  |                |                            |                            |  |
| Height Measurement Type                | Actual    | Actual     | Recalled         | Actual         | Estimated from ulna length | Estimated from ulna length |  |
| Current Height (cm)                    | 178       | 178        | 178              | 178            | 178                        | 178                        |  |
| Estimated Current Height (cm)          |           |            |                  |                | 180                        | 181                        |  |
| Weight Measurement Type                | Actual    | Actual     | Unable to assess | Actual         | Estimated                  | Estimated                  |  |
| Current Weight (kg)                    | 95        | 85         |                  | 75             | 67                         | 67                         |  |
| Factors Affecting Current Weight       |           |            |                  | Oedema         | Ascites                    | Oedema                     |  |
| Other Factors Affecting Current Weight |           |            |                  |                |                            |                            |  |
| Calculated BMI                         | 30        | 26.8       |                  | 23.7           | 20.7                       | 20.5                       |  |
| Interpretation                         | Obese     | Overweight |                  | Healthy Weight | Healthy Weight             | Healthy Weight             |  |
| Created By                             | waterhoj  | waterhoj   | waterhoj         | waterhoj       | waterhoj                   | waterhoj                   |  |
| Last Edited By                         |           |            |                  |                |                            |                            |  |
| Date Last Edited                       |           |            |                  |                |                            |                            |  |

Remember, you can add clinical documents to a patient's record through the **Add** - the Single Patient View or the - in the *Action* column on the Ward Patient List.

button in

### **Standardised Height and Weight Section**

#### Applies to: All Users

In conjunction with the <u>standalone Height and Weight (Adult) eForm</u>, all existing eForms with a Height and Weight section have been standardised to ensure a consistent user experience. In whichever eForm height and weight is recorded, it will contribute to the aggregated summary shown above.

Remember, you can add clinical documents to a patient's record through the Add - button in the Single Patient View or the - in the Action column on the Ward Patient List.

## Ward Configuration Changes

#### Applies to: LTHT Users

Users are now no longer able to add or remove beds in the Configure Ward section.

Users will still be able to reorder beds as well Edit their names, unless they are Surge or NDA beds.

| Bed Description    | Action | Order |
|--------------------|--------|-------|
| Bed 1 (Occupied)   | Edit   | =     |
| Bed 2 (Occupied)   | Edit   | =     |
| Bed 3              | Edit   | ≡     |
| Surge 1            |        | =     |
| Surge 2 (Occupied) |        | =     |
| NDA 1              |        | =     |
| NDA 2 (Occupied)   |        | =     |

If you like to close an empty bed you can update the status like in the example below:

| Bed Management                                                                                       | × |
|----------------------------------------------------------------------------------------------------|---|
| Bed:Bed 3                                                                                            |   |
| Status:                                                                                              |   |
| None<br>AMBER - Source isolation clean<br>GREEN - Standard discharge clean<br>RED - HPV and SI Clean |   |
| Closed - Infection<br>Closed - Unstaffed<br>Closed - Unspecified<br>Reserved<br>Ward Attender        |   |

If you do need to add or remove new beds from your ward, please contact the Informatics Service Desk on x26655 or InformaticsServiceDesk.LTH@nhs.net.

## **Initial Assessment - Head Injury and Shunt Care**

#### Applies to: All Users

We have introduced variants of the Initial Assessment eForm to include *Head Injury Acutes* and *Shunt Care Pathway*. This will allow for a more specialised recording of the Initial Assessment.

#### Please select an Assessment

Generic Acute Gynaecology Haematuria Clinic Head Injury Acutes Assessment Shunt Care Pathway Assessment

| Initial Assessment                     |                                    |                  |                     |                |                 | ×     |
|----------------------------------------|------------------------------------|------------------|---------------------|----------------|-----------------|-------|
| TEST, Beryl (Ms)                       |                                    | Born 17-Oct-1990 | 0 <b>(27y)</b> a    | Gender Female  | NHS No. 999     |       |
| Address Leeds                          |                                    |                  | Phone 0113          |                | PAS No.         |       |
| <ul> <li>History of Current</li> </ul> | History of Current Episode         |                  |                     |                |                 | ^     |
|                                        | Route of Admission                 |                  |                     |                |                 |       |
| Previous History                       | GP Self Speciality Ward Other      |                  |                     |                |                 |       |
| O Clinical Management                  | Comments                           |                  |                     |                |                 |       |
| Specialist<br>Assessment               | Self-Admission                     |                  |                     |                |                 |       |
|                                        | Previous History                   |                  |                     |                |                 |       |
|                                        | Shunt Details and Surgical History |                  |                     |                |                 |       |
|                                        | Indication                         | Тур              | 10                  |                |                 |       |
|                                        | Shunt Details and Surgical History | Sh               | nunt Details and Su | rgical History |                 |       |
|                                        |                                    |                  |                     |                |                 |       |
|                                        | Valve                              | Set              | tings               |                |                 |       |
|                                        | Shunt Details and Surgical History | Sh               | unt Details and Su  | rgical History |                 |       |
|                                        | Examination                        |                  |                     |                |                 |       |
|                                        | Blood pressure                     | Pul              | se                  |                |                 |       |
|                                        | 120/80                             | 70               | bpm                 |                |                 |       |
|                                        | Temperature                        | Res              | spiratory rate      |                |                 | ~     |
| Cancel                                 |                                    |                  |                     | 1              | Unsaved changes | Close |

Remember, you can add clinical documents to a patient's record through the Add - the Single Patient View or the - in the Action column on the Ward Patient List.

## **Discharge / Transfer Planning eForm Improvements**

#### Applies to: LTHT Users

The *Needed for Discharge* options in the Discharge / Transfer Planning eForm have been extended to provide more detail in the daily report used to improve patient flow and reduce delayed transfers of care:

| Discharge / Transfer Planning                                                                                                    |                       |                  |            |             |              | ×       |
|----------------------------------------------------------------------------------------------------|-----------------------|------------------|------------|-------------|--------------|---------|
| TESTPATIENT, Mike (Mr)                                                                                                    |                       | Born 05-Jan-1990 | (28y)      | Gender Male | NHS No.      |         |
| Address Leeds                                                                                                    |                       | ,                | Phone 0113 |             | F            | PAS No. |
| What is the patient's Expected Date of Discharge?                                                                                                    | 2018-05-22            | <b></b>          |            |             |              | ^       |
| Is the patient Medically Fit For Discharge?                                                                                                    | 22-May-2018<br>No Yes |                  |            |             |              |         |
| Does the patient need to be on this ward?                                                                                                    | No Yes                |                  |            |             |              |         |
| Is the patient Fit To Lodge?                                                                                                    | No Yes                |                  |            |             |              |         |
| Planning                                                                                                    |                       |                  |            |             |              |         |
| What needs to happen before the patient can be discharged or transf<br>CCB: Community Care Beds<br>CH: Care Home<br>CST: Community Stroke Team<br>DtA: Discharge to Assess<br>EMI: EMI Care Home<br>EoL: End of Life, Fast Track / Hospice<br>INT: Completion of eDAN<br>INT: Test - Pathology<br>INT: Test - Pathology<br>INT: Therapy Services<br>NT: Neighbourhood Team<br><b>PoC: Package of Care</b><br>RPAT: Awaiting bed at receiving Hospital<br>SWA: Social Worker Assessment ongoing<br><b>Vother</b> | ferred?               |                  |            |             |              | v       |
|                                                                                                    |                       |                  |            | 🥒 Uns       | aved changes | Submit  |

Remember, you can access the Discharge / Transfer Planning eForm from the *EDD*, *MFFD*, *Planning* and *Needed For Discharge / Transfer* columns in the Ward View.

## **IV Antibiotics eForm**

#### Applies to: All Users

We have introduced an IV Antibiotics eForm to allow staff to record and review a patient's antibiotic use. This will encourage timely switching from IV antibiotics where clinically appropriate for the patient, and will enable audits of these 3 day reviews.

| IV Antibiotics                                                                                                    |                                                                                                    | ×             |  |  |  |
|----------------------------------------------------------------------------------------------------|----------------------------------------------------------------------------------------------------|---------------|--|--|--|
| TEST, Beryl (Ms)                                                                                                    | Born 17-Oct-1990 (27y) Gender Female NHS N                                                                                                    | o. 999        |  |  |  |
| Address Leeds                                                                                                    | Phone 0113                                                                                                    | PAS No.       |  |  |  |
|                                                                                                    |                                                                                                    | ^             |  |  |  |
| Relevant imaging results:                                                                                                    |                                                                                                    |               |  |  |  |
| N/A Yes                                                                                                    | Test and Results:                                                                                                    |               |  |  |  |
|                                                                                                    | Test and Results info                                                                                                    |               |  |  |  |
|                                                                                                    |                                                                                                    |               |  |  |  |
| Patients on IV antibiotics, is an oral switch possible? 4 Yes's = oral                                                                                                    | switch strongly encouraged                                                                                                    |               |  |  |  |
| A - Afebrile >24hours                                                                                                    | C - Clinically improving over the past 24hours                                                                                                    |               |  |  |  |
| No Yes                                                                                                    | A. Improving signs and symptoms of infection B. No unexplained<br>tachycardia C. Blood pressure stable with no unexplained hypotension D.<br>Respiratory rate normal E. High white cell count is falling F. C-reactive<br>protein (CRP) is falling                                                                                                    | No Yes        |  |  |  |
| E - Eating suitable (oral antibiotic available and the patient is able to take it)                                                                                                    | D - NOT suffering from certain Deep-seated/high-risk infection                                                                                                    | ons           |  |  |  |
| A: Can tolerate oral fluids or have fluids via a tube into the gut B: No signs of malabsorption Yes                                                                                     | A. Liver abscess B. Osteomyelitis, septic arthritis C. Inadequately drained<br>abscesses or empyema D. Cavitating pneumonia E. Staphylococcus<br>aureus bacteraemia F. Severe necrotising soft tissue infections G. Severe<br>infection during chemotherapy related neutropenia H. Infected<br>implants/prosthesis I. Meningitis/encephalitis J. Intracranial abscesses K.<br>Mediastinitis L. Endocarditis | No Yes        |  |  |  |
| Antibiotic plan: (please ensure the antibiotic is correctly prescribed on the drug chart, with indication and duration, plus a microbiology code is needed for a restricted antibiotic) |                                                                                                    |               |  |  |  |
| Antibiotic(s): Route (PO/IV)                                                                                                    | Review/Stop Date                                                                                                    | ~             |  |  |  |
| Cancel                                                                                                    | 🥔 Unsaved c                                                                                                    | hanges Submit |  |  |  |

Remember, you can add clinical documents to a patient's record through the the Single Patient View or the vin the *Action* column on the Ward Patient List.

## **Improved Custom Patient Lists**

#### Applies to: LTHT Users

We have improved Custom Patient Lists to allow you to manually add patients to a list of your own creation, along with combinations of Wards, Consultants and Specialities:

| С | Choose filter type                                                             |  |  |  |  |  |
|---|--------------------------------------------------------------------------------|--|--|--|--|--|
|   | Please Select<br>Patient<br>Ward Number<br>Consultant Speciality<br>Consultant |  |  |  |  |  |

The example below is showing a custom list of one ward with a few manually selected patients:

| Custom View                     |   |   |                                  |  |  |
|---------------------------------|---|---|----------------------------------|--|--|
| Name My Ward and Custom Patient |   |   | Category<br>Custom Patient Lists |  |  |
| Filters                         |   |   |                                  |  |  |
| Choose filter type              |   |   | Filter Criteria                  |  |  |
| TESTPATIENT, Honey (Miss)       | + | ~ | 🛱 Ward Number                    |  |  |
| TESTPATIENT, Hws (Mr)           | + |   |                                  |  |  |
| TESTPATIENT, Karen (Mrs)        | + |   |                                  |  |  |
| TESTPATIENT, Laura (Mrs)        |   |   | Patient                          |  |  |
| TESTPATIENT Lob Seven (Miss)    |   |   | TESTPATIENT, Mobile (Mr)         |  |  |
|                                 |   |   | 會 TESTPATIENT, Mike (Mr)         |  |  |
| TESTPATIENT, LCD SIX (MISS)     | + |   | TESTPATIENT, Patch (Mr)          |  |  |
| TESTPATIENT, Lola               | + |   | 會 TESTPATIENT, Laura (Mrs)       |  |  |
| TESTPATIENT, Lola (Ms)          | + |   |                                  |  |  |
| TESTPATIENT, Lola (Miss)        | + |   |                                  |  |  |
| TESTPATIENT, Lola (Miss)        | + |   |                                  |  |  |
| TESTPATIENT, Lorna (Miss)       | + |   |                                  |  |  |
| TESTPATIENT, Lorna (Miss)       | + | l |                                  |  |  |
| TESTPATIENT, Marc (Mr)          | + |   |                                  |  |  |
| TESTPATIENT, Mary (Mrs)         | + |   |                                  |  |  |
| TESTPATIENT, Matthew (Mr)       | + | ~ |                                  |  |  |
|                                 |   |   |                                  |  |  |
| Cancel                          |   |   | Save                             |  |  |

You can also view that Custom List as a Handover using the option in the Actions bar on the left.

Remember, you can create, manage or edit a Custom Patient List from the Actions bar on the

Home tab or through the Add - button in the Single Patient View:

| Home                |   |                     |
|---------------------|---|---------------------|
| Actions             | G |                     |
| Patient Lists       |   | Add -               |
| Browse List         | > | Clinical Document   |
| Create Patient List |   | onnicar Document    |
| Custom Patient List | > | Attachment          |
| eDAN                | > | Dictation (EPRO)    |
| Ward                | > | Free Text Annotatio |
| Bed State           | > | Manage Custom Lis   |

In a future update, we are going to introduce new filter types and enable users to share their custom lists with other colleagues and teams.

## **Community Clinical Documents**

#### Applies to: All Users

Leeds Community Healthcare NHS Trust (LCH) have a number of clinical documents which other care settings such as LTHT have said will find useful to view in order to understand the holistic view the care community is providing as a patient comes into Hospital.

The initial clinical documents which are being shown relate to **Community Paediatric care only**.

The presence of the clinical documents is supported by a message alerting a clinician to the fact that they are there.

|                                        |                |             |               | Cı       | irrent Location | <u>92 (SJUH)</u> | Born 2 | 005 (12y)                                                  | Ge                                                        | nder Fema                          | ile 🛛 NHS No. 🔴                                                 | 945           |
|----------------------------------------|----------------|-------------|---------------|----------|-----------------|------------------|--------|------------------------------------------------------------|-----------------------------------------------------------|------------------------------------|-----------------------------------------------------------------|---------------|
| Address                                |                | Phone       |               |          | GP              |                  |        | PAS No. 0                                                  | 02                                                        |                                    | 4 Allergies: see G                                              | P tab or eMe  |
| Hospital                               |                | Gene        | eral Practice |          | Mental I        | lealth           |        | Commur                                                     | nity                                                      | Child                              | ren's Social Care                                               | Results       |
| Actions                                | 0              | Filter Docu | ments         |          |                 |                  | 0      | Expand                                                     |                                                           |                                    |                                                                 | ~             |
| View Patient Details<br>View Audit Log |                | LCH Docu    | iments        |          |                 |                  |        | SENSAP use only:                                           |                                                           |                                    |                                                                 |               |
| Clinical Record Types                  |                | 2018        |               |          |                 |                  |        | Data received & logged<br>(initial):                       | ACO quality check & data<br>(initial):                    | • NHS<br>Leeds                     | Market Leeds                                                    |               |
| All                                    |                | 18-Apr-2018 | Speciality    | Educat   | ion and Health  | care Plan        |        |                                                            |                                                           |                                    |                                                                 |               |
| Alerts                                 |                | 20-Apr-2018 | Speciality    | Educat   | ion and Health  | care Plan        | - 11   | EHC1                                                       | Proform                                                   | na (v2                             | Piesse retu<br>SENSAP@leeds.gcsx.gov<br>or post to: SENSAP, Adu | rn to<br>v.uk |
| Allergies                              |                | 20-Apr-2018 | Speciality    | Clinic I | etter           |                  | 1      |                                                            | nais, agencies                                            | and settings                       | Court, Kildare Terri<br>LS12                                    |               |
| eMeds Allergies                        | C <sup>2</sup> |             |               |          |                 |                  |        | child/young person's nem                                   | e. Mickey Mouse-Teldracen                                 |                                    | NHS Number:                                                     | - 111         |
| Audits/Tracking                        |                |             |               |          |                 |                  |        | Your name:<br>School / setting / service:                  |                                                           | four role:                         |                                                                 | _             |
| Clinical Documents                     |                |             |               |          |                 |                  |        | Address:                                                   |                                                           |                                    |                                                                 |               |
| Dictation (EPRO)                       | c?             |             |               |          |                 |                  |        | Tel. number:                                               |                                                           | tmate                              |                                                                 |               |
| Scanned Case Notes                     | 5.             | 1           |               |          |                 |                  |        | Signed:                                                    | rtronkalk you are arreated t                              | Detec:                             | lifer's services will accent your email as                      |               |
| <b>E</b>                               |                |             |               |          |                 |                  |        | confirmation of the inform<br>to a pdf file and attach thi | nation submitted without an<br>is to the child's records. | original signature. On re          | ceipt of your email we will convert this do                     | current       |
| External Systems                       |                |             |               |          |                 |                  |        | Have you have shared this                                  | a report directly with the child                          | d's parenty/carers or you          | ing person? Yes No                                              |               |
| Summary Care Record                    | d              |             |               |          |                 |                  |        | Were the parents/carers of                                 | or young person in agreement                              | it with the content of the policy? | report?                                                         |               |
| Order Comms                            |                |             |               |          |                 |                  |        | Please detail the outcome<br>This form is being used to:   | of this:<br>(please select)                               | ·····                              | 6 õ                                                             | -             |

## **Hospice Virtual Ward**

#### Applies to: Hospice Users

To ensure consistency with the user experience in general practice, St. Gemma's and Wheatfields can now see a multi-patient view showing which of their patients are currently in an LTHT Ward and the associated details around treatment and contacts.

Hospice users can access this from their My Recent Lists on their Home tab.

| ly Recent Lists                                                                                         |                                                                  |
|----------------------------------------------------------------------------------------------------|------------------------------------------------------------------|
| StGemmasHospice Virtual Ward                                                                            | My Recent Lists                                                  |
| Custom View - eDAN<br>Custom View - eDAN<br>Category By Inpatient (Wards) Last Viewed 29-Nov-2017 13:02 | WheatfieldsHospice Virtual Ward<br>Category By Inpatient (Wards) |

## **Hospital ReSPECT eForm**

#### Applies to: Pilot Users

ReSPECT is a process that creates personalised recommendations for a person's clinical care in a future emergency in which they are unable to make or express choices. It provides health and care professionals responding to that emergency with a summary of recommendations to help them to make immediate decisions about that person's care and treatment. ReSPECT can be complementary to a wider process of advance/anticipatory care planning.

LTHT Pilot users can now complete a ReSPECT eForm to record the patient's preferences for their advance care needs using the <u>nationally recognised ReSPECT format</u> so that anyone encountering the patient thereafter has the ability to view these preferences in a single place.

| ReSPECT                                                                | ×                                                                                                    |
|------------------------------------------------------------------------|----------------------------------------------------------------------------------------------------|
| TEST, Beryl (Ms)                                                       | Born 17-Oct-1990 (27y) Gender Female NHS No. 999                                                                                                    |
| Address Leeds                                                          | Phone 0113 PAS No.                                                                                                    |
| Patient Involvement                                                    | Advance Statement/Decision/Preferences                                                                                                    |
| Diagnosis/Prognosis     Advance Statement /     Decision / Preferences | Patient has advance statement     Patient has advance decision to refuse treatment       No     Yes     Unknown                                                                                                    |
| CPR / Treatment                                                        | Personal Preferences of patient (when patient has capacity)/Parent/Legal Guardian/Other to guide this plan                                                                                                    |
| Escalation                                                             | How would you balance the priorities for your care (you may select along the scale, if you wish):                                                                                                    |
| Responsible Clinician                                                  | Patient to select (if they have capacity)         []       []       []       []       []         Prioritise sustaining life, even at the expense of some comfort       Prioritise comfort, even at the expense of sustaining life |
|                                                                        | Preferences                                                                                                    |
|                                                                        | Please ensure the patient involvement section is completed and up to date.                                                                                                    |
|                                                                        | Preferred place of care Preferred place of death first choice                                                                                                    |
|                                                                        | Home Mome V                                                                                                    |
|                                                                        | Preferred place of death second choice                                                                                                    |
|                                                                        | Hospice                                                                                                    |
|                                                                        | Additional Information                                                                                                    |
|                                                                        | Please record other relevant information regarding the patient's priorities                                                                                                    |
| Cancel                                                                 |                                                                                                    |

Remember, you can add clinical documents to a patient's record through the the Single Patient View or the

## **PPM+** Mobile App

#### Applies to: All Users

The new PPM+ Mobile App allows you scan a patient's wristband to access their EHR (Electronic Health Record) using technology implemented as part of the <u>S4S (Scan 4 Safety)</u> programme.

As well as <u>accessing eForms</u> and <u>assigning patients to beds</u>, this will facilitate the location tracking of patients and provide improved visibility of the patient pathway.

Patient safety will be improved by the scanning of wristbands for positive identification before entering data into the EHR.

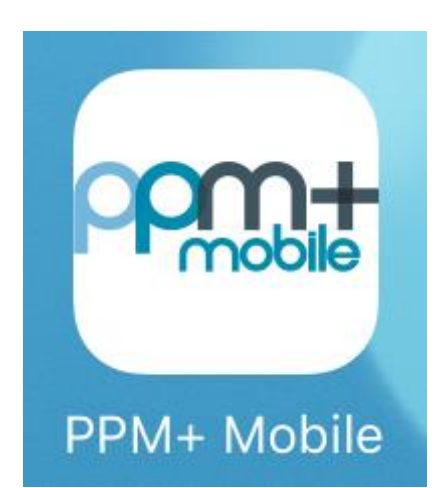

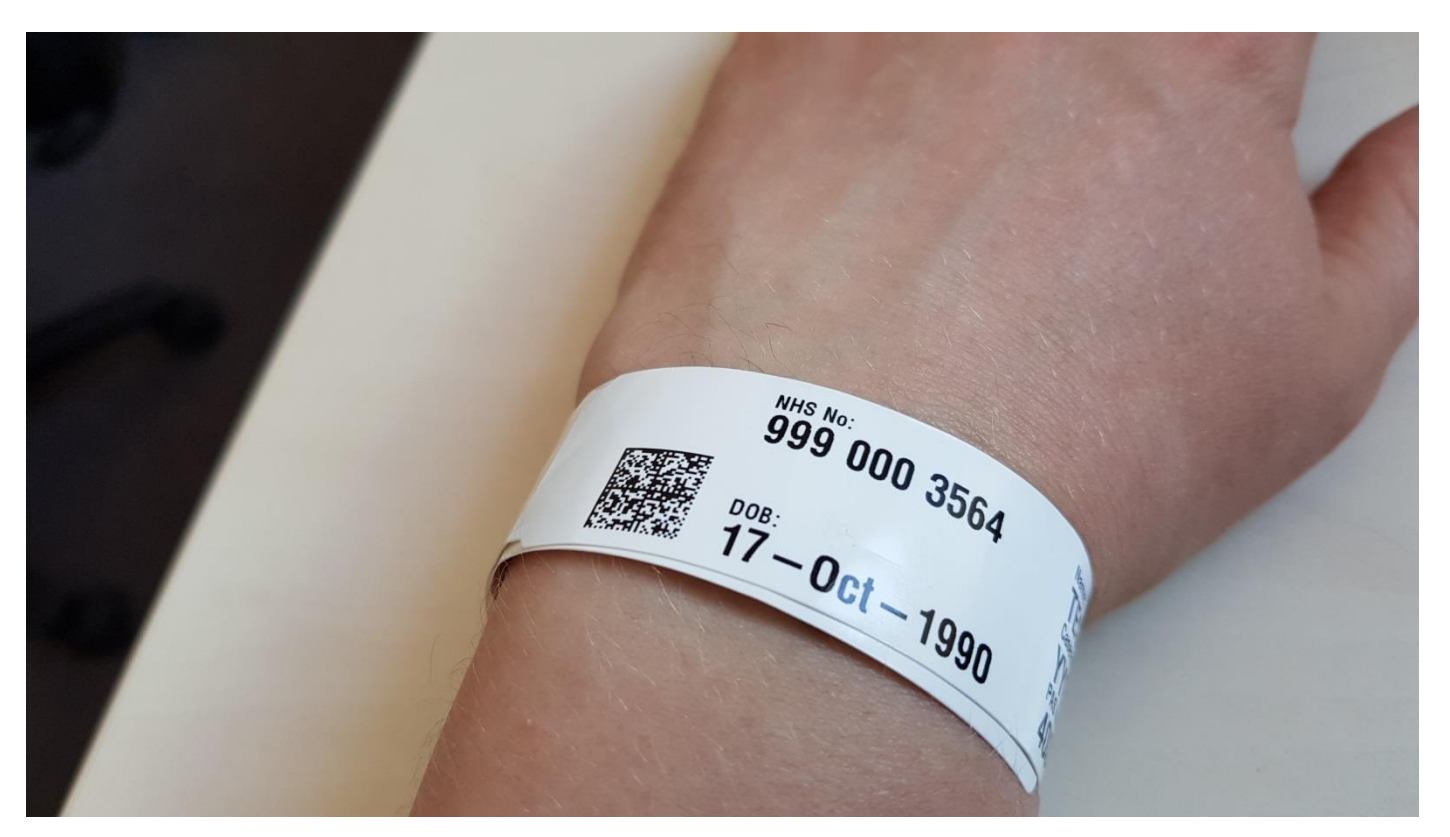

Currently this is being rolled out in line with electronic nursing documentation implementation schedule. <u>Click here for more information regarding the roll-out.</u>

## **PPM+ Mobile - eForms**

Applies to: Pilot Users

Using PPM+ Mobile, staff can now complete eForms via mobile devices such as an iPads:

|        | iPad ᅙ                            | 12:37                 | <b>⊀</b> ∦ 87% <b>■</b>     |
|--------|-----------------------------------|-----------------------|-----------------------------|
|        | Patient Dashboard                 | Select eForm Category | _>                          |
|        | TESTPATIENT, Bev (Mrs)            |                       |                             |
|        | Born <b>01-Jul-1990</b>           |                       | NHS No. <b>999 999 9557</b> |
|        |                                   | Q Search eForms       |                             |
|        | All eForms                        |                       | >                           |
|        | My Favourites                     |                       | >                           |
|        | In Progress                       |                       | >                           |
| eForms | Living wills & advance directives |                       | >                           |
|        | Medical assessment                |                       | >                           |
|        | Medical note                      |                       | >                           |
|        | Nursing assessment tool           |                       | >                           |

You can also favourite eForms  $\bigstar$  by swiping left and tapping on *Favourite*:

| iPad 🗢                         | 12:39           | <b>√</b> ∦ 86% <b>■</b>     |
|--------------------------------|-----------------|-----------------------------|
| Select eForm Category          | All eForms      | D>                          |
| TESTPATIENT, Bev (Mrs)         |                 |                             |
| Born 01-Jul-1990               |                 | NHS No. <b>999 999 9557</b> |
|                                | Q Search eForms |                             |
| Pressure Ulcer Risk Assessment | (Purpose T)     |                             |
| otation                        |                 | Favourite                   |

These favourite eForms will appear in *My Favourites* on the iPad, as well <u>as PPM+ via a desktop</u> <u>computer.</u>

Swipe again to Un-Favourite a form.

## **PPM+ Mobile - Bed Status and Assignment**

#### Applies to: Pilot Users

As well as being able to access a patient's EHR (Electronic Health Record) when scanning their wristband, you can also assign a patient to a bed via PPM+ Mobile:

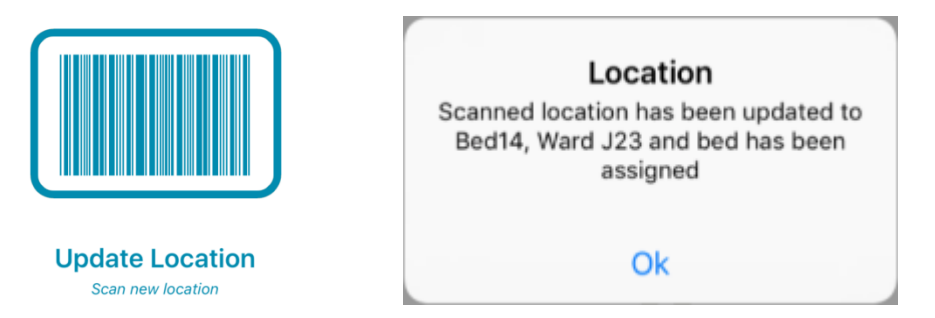

Once you have scanned the bed location this will also appear on the eWhiteboard.

Also via PPM+ Mobile, you will be able to update the status of an empty bed once you have scanned it:

|   | Carrier 🗢        | 1:23 PM                                | 100% 💽 🗲 |
|---|------------------|----------------------------------------|----------|
|   | <b>&lt;</b> Home | Bed Management                         | ₽        |
|   | LOCATION         |                                        |          |
|   | Current          | Bed14, Ward J23                        |          |
|   | BED              |                                        |          |
|   | Name             | 14                                     |          |
|   | Status           | RED - HPV and SI Clean                 |          |
|   | New Status       | RED - HPV and SI Clean                 |          |
|   |                  |                                        | Done     |
| ٦ | t) ⊂ <b>1</b>    |                                        |          |
|   |                  | None<br>AMBER - Source isolation clean |          |
|   |                  | GREEN - Standard discharge clean       |          |
|   |                  | RED - HPV and SI Clean                 |          |
|   |                  | Closed - Infection                     |          |
|   |                  | Closed - Unspecified                   |          |
| - |                  |                                        |          |

If you don't currently have bed barcodes in your area, these will be rolled out in coming months.

## **Contact Us**

Please contact the Informatics Service Desk at x26655 or informaticsservicedesk.lth@nhs.net to:

- Reset your password
- Report a problem you are having within PPM+ functionality
- Report a data quality problem within PPM+
- Request new user accounts for PPM+
- Disable PPM+ accounts for any leavers from your department

Please contact the PPM+ EPR team at <u>leedsth-tr.EPR@nhs.net</u> if you have any development ideas or comments on your experience of using the EPR.

If you would like to make a request for change to PPM+, please contact us at: <u>leedsth-tr.EPR@nhs.net</u> with a completed <u>request for change (RFC) form available here</u>

Please contact the IT Training Department at <u>ITTraining.LTHT@nhs.net</u> if you require further training on PPM+ or any other Clinical System.

PPM+ Help Site: <a href="http://ppmhelpsite.leedsth.nhs.uk/">http://ppmhelpsite.leedsth.nhs.uk/</a>